本誌のご購入はこちら

## Room1 Wi-Fi/HDMI対応ハイパー・マルチテスタ

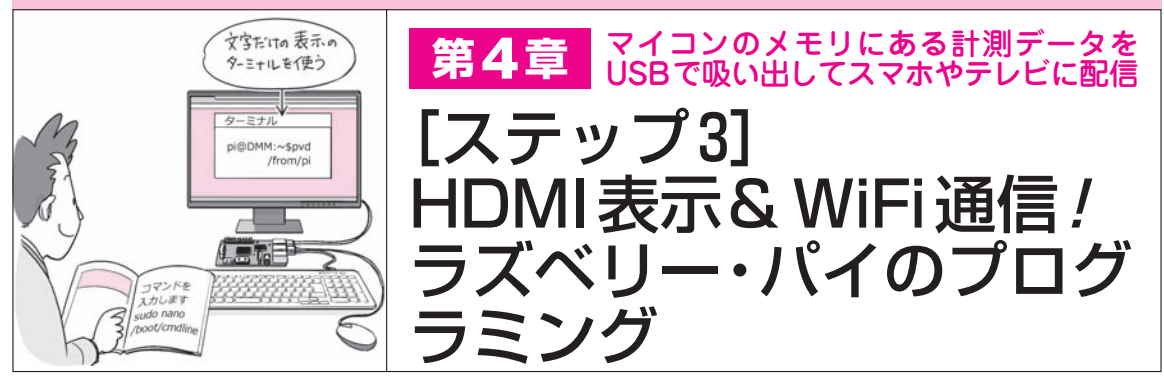

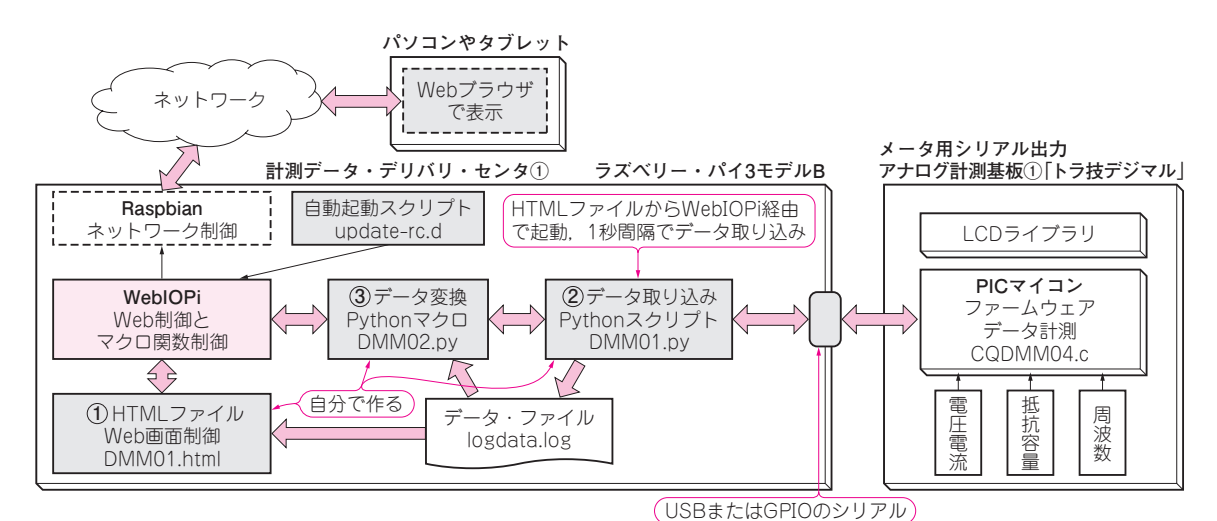

図1 ラズベリー・パイで動かすソフトウェアの全体構造

自分で書くのは,HTMLファイルが1つとPythonのファイルが2つの合計3つだけ.WebIOPiのインストールとパッチ当てを行い,各種の設定を行う だけ

次は、ラズベリー・パイで動かすアプリケーショ ン・プログラムの製作です.

ラズベリー・パイに標準実装されている Raspbian を有効活用して製作します. Raspbian はもともと Linux ですから、世界中に多くのアプリケーション・ プログラムが無料で使える環境が整っています. 今回 もこれらの環境を使っています.

## 全体像

## WebIOPiがコアになる

ディジタル・テスタの計測値をブラウザで表示する ために製作するプログラムの全体構成は,図1のよう になっています.

WebIOPiというアプリケーションを活用し、プロ グラム部はPythonスクリプトで記述、画面はHTML で記述しています.

シリアル出力アナログ計測基板(トラ技デジマル)と はシリアル・インターフェースで接続します.ここは 2通りの方法があって、ラズベリー・パイのUSBポートにUSBシリアル変換ケーブルを挿してシリアルを 作るか、ラズベリー・パイのGPIOピンに直接接続す るかです.本稿ではUSB経由としています.

## HTMLからWeblOPi経由でPythonスクリプトが 起動されてデータ収集や画面更新を行う

ラズベリー・パイがネットワークから呼び出された とき,WebIOPiはDMM01.htmlというHTMLファイ ルで,計測データとボタンの表示ページをブラウザへ 提供します.

ブラウザにページが表示されたあと [Start] ボタ ンを押すと、WebIOPiはこのHTMLファイル内の記 述にしたがって、DMM01.pyというPythonスクリプ トをバックグラウンド動作で起動します. このPython スクリプトは、常時1秒間隔でシリアル出力アナログ 計測基板と通信してデータを取り込み、ファイルとし て保存しています.

[Start] ボタンを押したとき、表示に関わる動作も

【セミナ案内】実習・ワイヤレス給電技術の基礎(基礎編) [教材基板付き] — 実験で学ぶ各種の電磁誘導,磁界共鳴,電界方式などの原理を解説【講師】 鶴谷 守 氏, 6/22(木) 29,000円(税込み)/学生料金26,600円(税込み) http://seminar.cqpub.co.jp/

トランジスタ技術 2017年6月号

68